| A SCHOLLES AND |
|----------------|
| GA ARESENTINGS |
|                |

|   | INSTITUCION EDUCATIVA LA PRESENTACION |                              |                |           |            |
|---|---------------------------------------|------------------------------|----------------|-----------|------------|
|   | NOMBRE ALUMNA:                        |                              |                |           |            |
|   | AREA :                                | TECNOLOGIA.                  |                |           |            |
| 0 | ASIGNATURA:                           | AREAS INTEGRADAS             |                |           |            |
| 5 | DOCENTE:                              | MARIA MARLENY URIBE BETANCUR |                |           |            |
|   | TIPO DE GUIA:                         | CONCEPTUAL - EJERCITACION    |                |           |            |
|   | PERIODO                               | GRADO                        | N <sup>0</sup> | FECHA     | DURACION   |
|   | 2                                     | 2°                           | 3              | 8 de Mayo | 2 unidades |
|   |                                       |                              |                | 2023      |            |

Competencias a desarrollar

Pensamiento Social Comunicativa Lectora Socio – Lingüística Pensamiento Social y Reflexivo

## SITUACIÓN DE APRENDIZAJE.

- Reconoce el manejo del ambiente de Windows al practicar diversos algoritmos.
- Identifica el entorno gráfico de Windows explicando su uso.
- Interactúa con los elementos de Windows al desarrollar diversos talleres prácticos.
- Emplea el algoritmo para encender y apagar el computador.
- Demuestra agrado en la realización de tareas en el aula de sistemas.

### APRENDIZAJES ESPERADOS.

Reconocimiento de las partes y funciones del computador.

### PREGUNTAS ORIENTADORAS.

¿Sabes que es el maus?

El **mouse** es un dispositivo de entrada que sirve **para** seleccionar, ejecutar, mover, copiar eliminar, entre otros, elementos en la pantalla de la computadora.

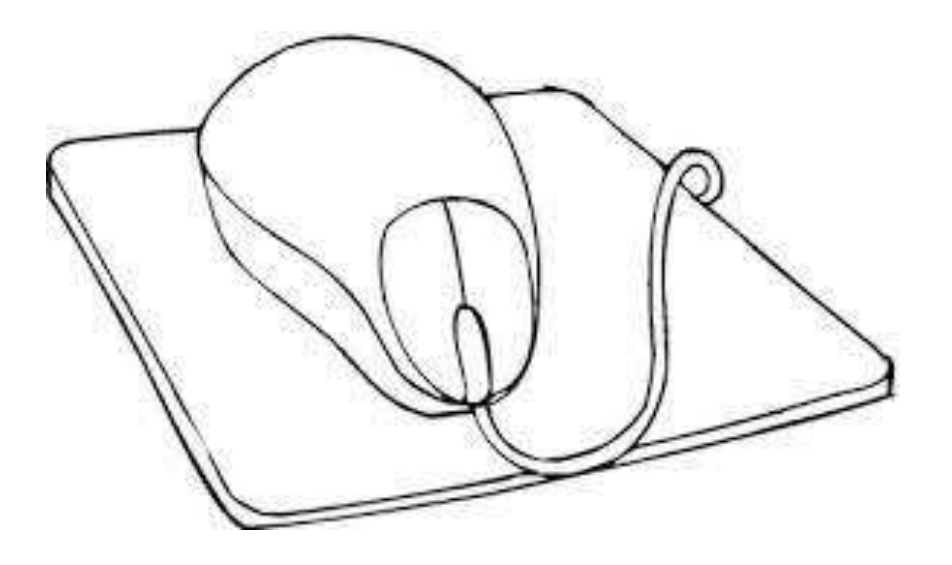

¿Conoces algunas funciones del computador?

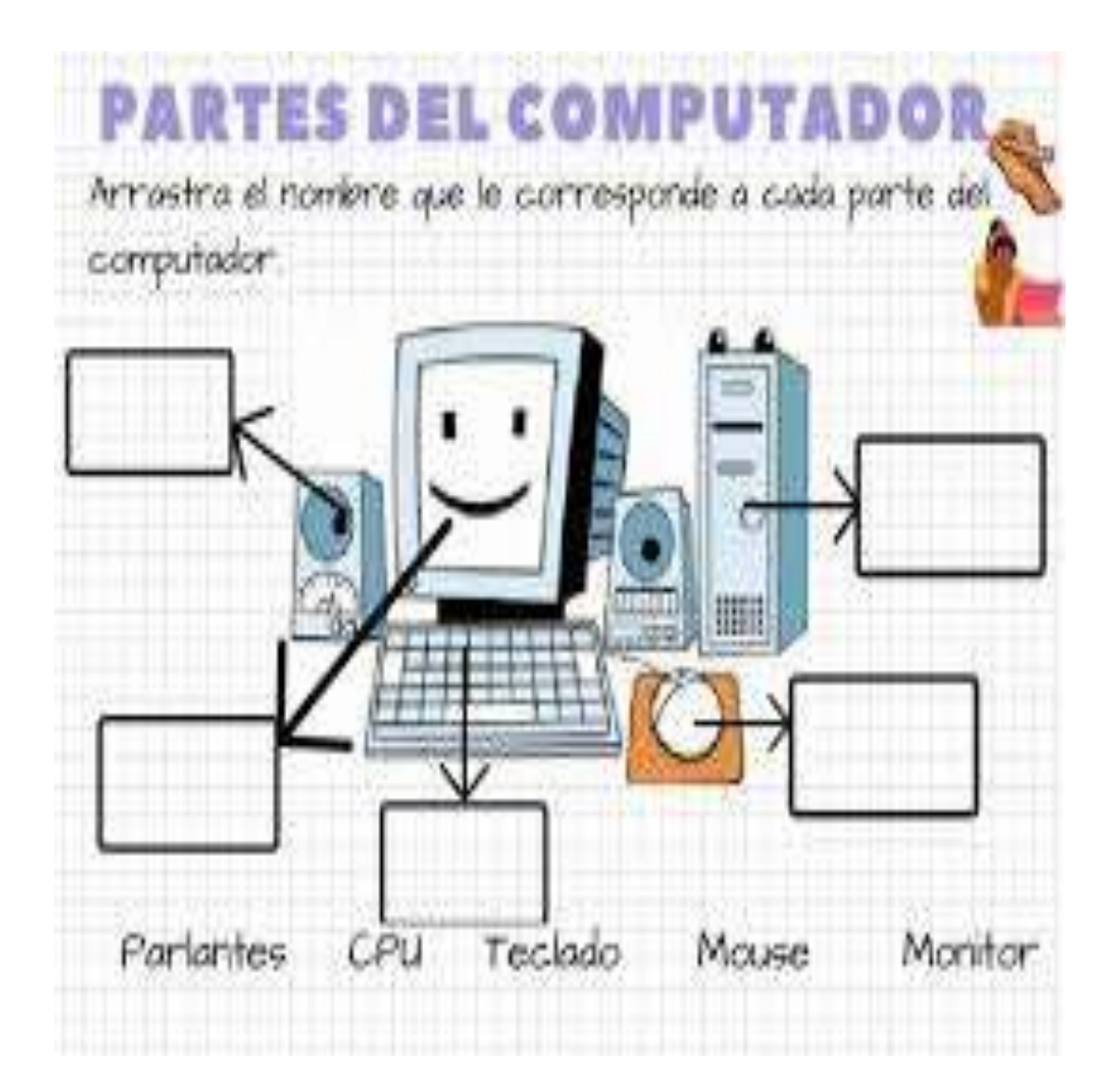

# **CONOCIENDO ALGO MÁS SOBRE WINDOWS**

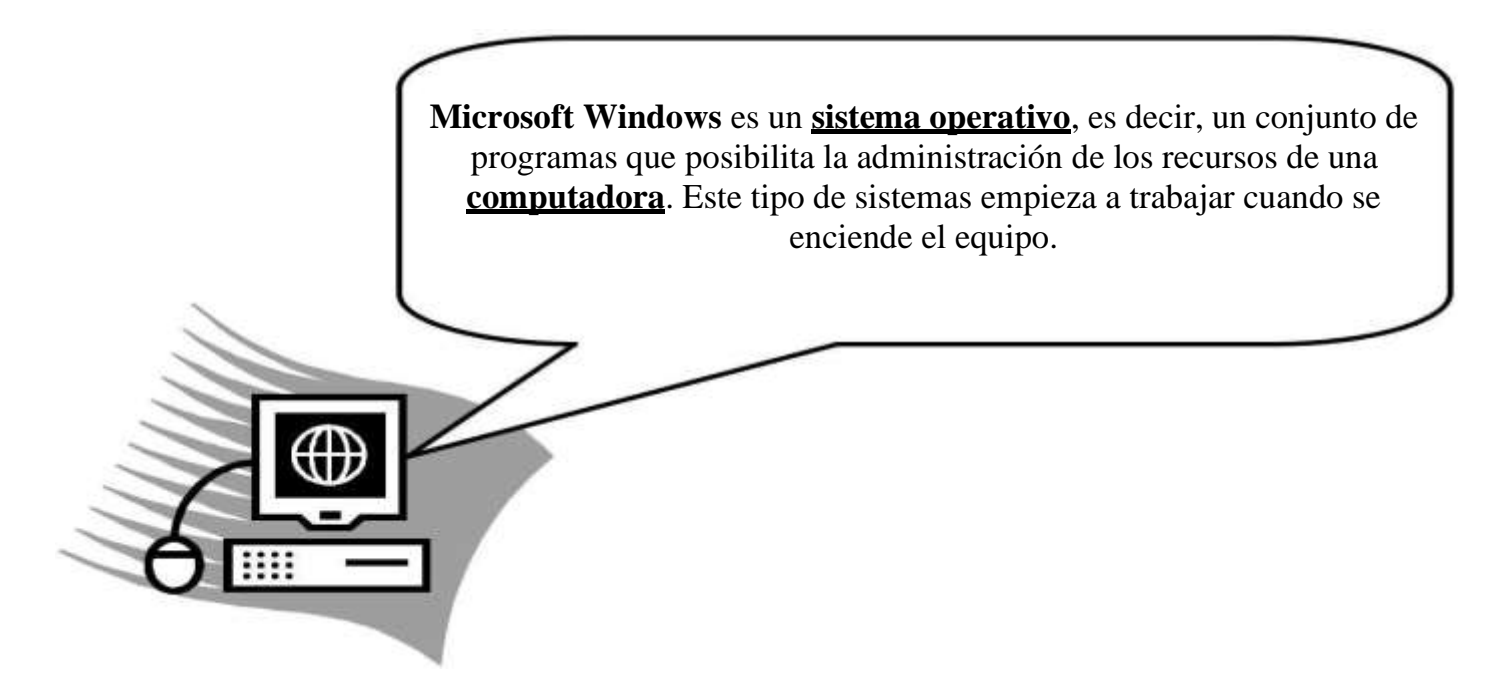

Gracias a Windows podemos dibujar, escuchar música, ver videos, chatear, escribir, jugar y muchas cosas más.

La principal novedad que aportó Windows desde sus orígenes fue su atractivo visual y su facilidad de uso. De hecho, su nombre ("ventanas") proviene de la forma en que el sistema presenta al usuario los recursos de su computadora, lo que facilita las tareas cotidianas.

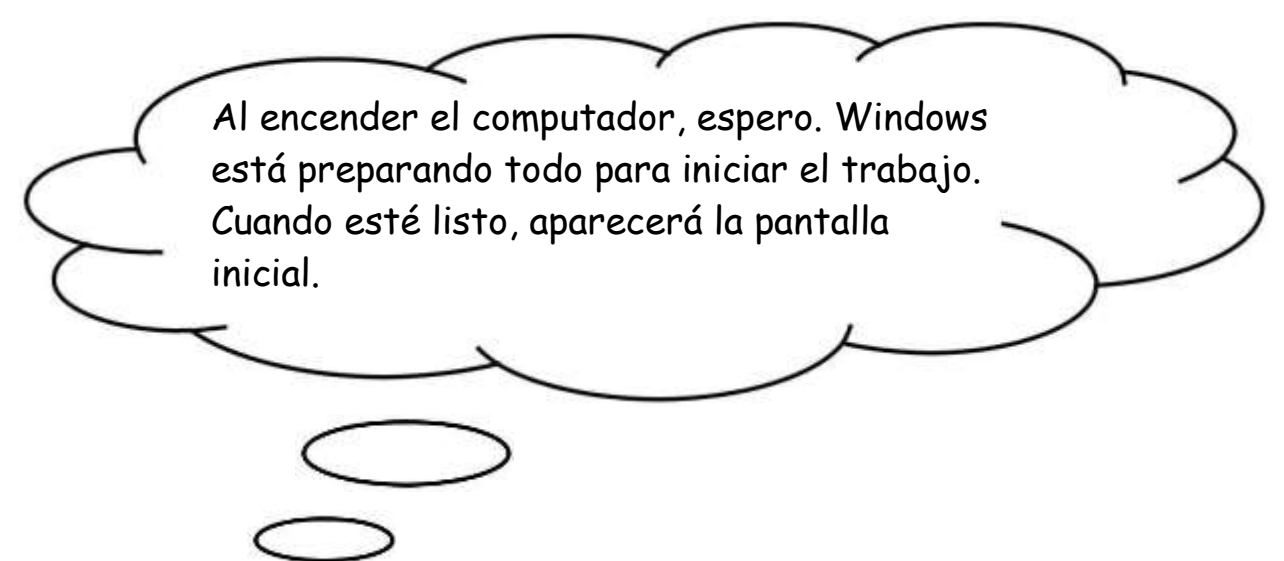

Al encender el computador la primera pantalla que aparece es el Escritorio:

1. Observa la siguiente pantalla y reconoce sus partes más importantes.

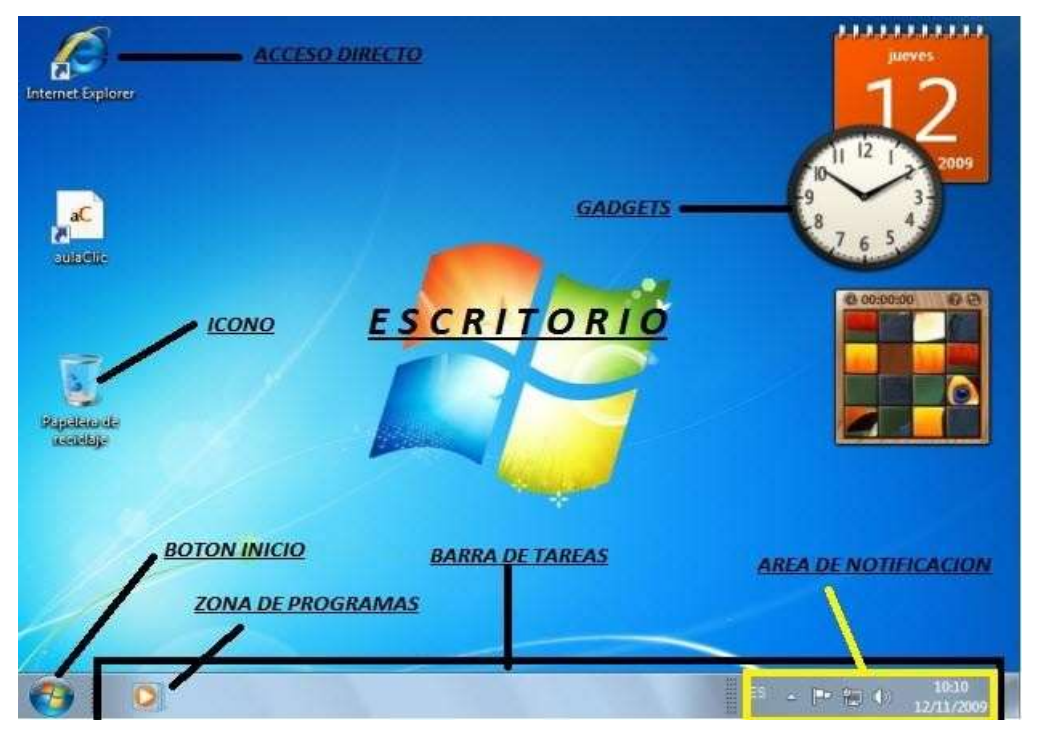

### **ELEMENTOS DE WINDOWS**

• El Papel Tapiz: es la imagen o foto que se encuentra en el fondo del **Escritorio** de Windows y puede cambiarse, tú puedes elegir la imagen que prefieras para tu escritorio.

Para cambiar el papel tápiz sigo lo siguientes pasos:

1. Coloco el puntero en el centro del escritc

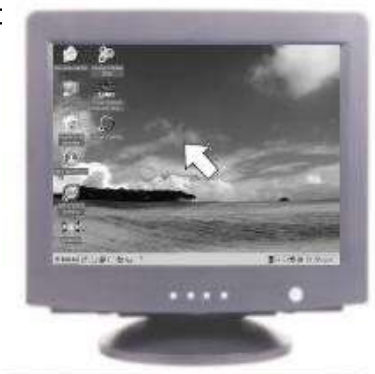

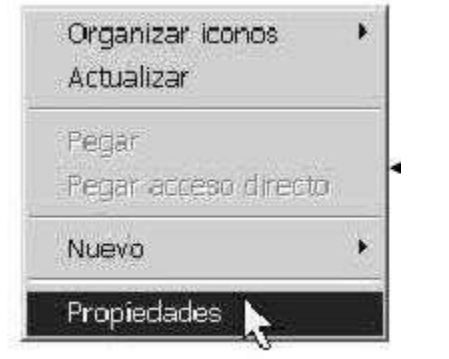

2. Hago Clic derecho y selecciona la opción **propiedades**.

3. Aparece una ventana pequeña, Hago Clic en la pestaña Escritorio.

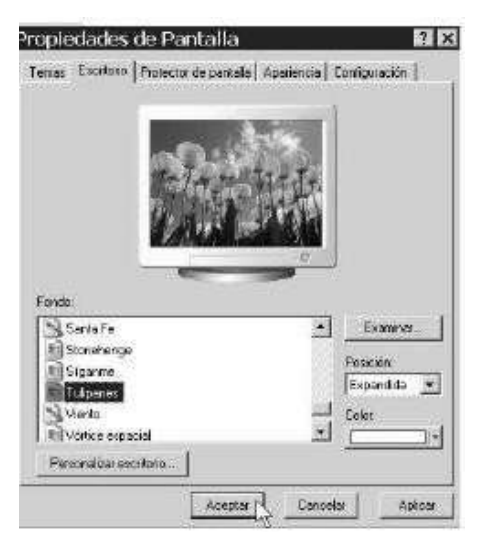

4. Busco imagen que deseo poner de papel tapiz, la selecciono y hago clic en aceptar.

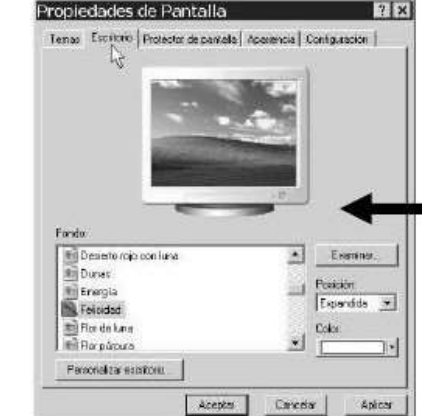

"Ánimo estas al punto de llegar a la meta."